## Kurzanleitung IServ – Teil 1 - Anmeldung

Den Zugang zum Schulserver finden Sie unter folgender Internetadresse: <u>https://warsingsfehnost.de</u>

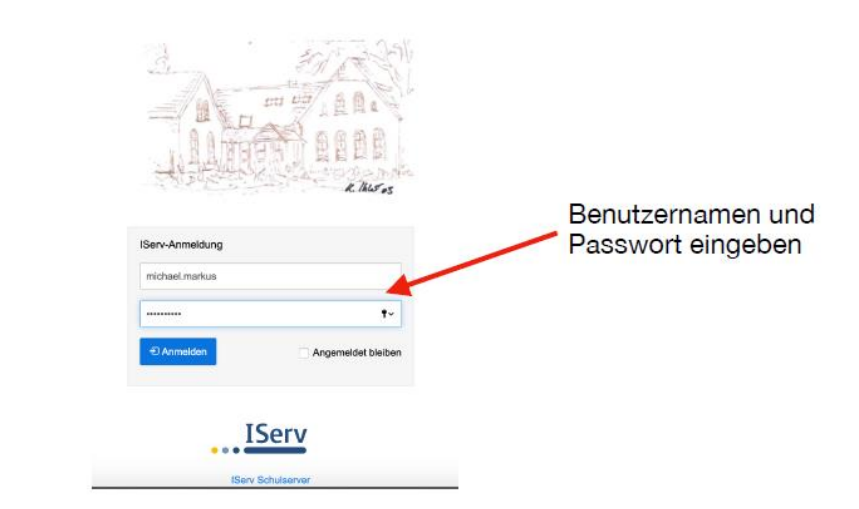

Auf dieser Seite können Sie sich mit den Zugangsdaten Ihres Kindes anmelden. Mit der Anmeldung erkennen Sie die Nutzungsordnung an!

Die **Zugangsdaten** setzen sich wie folgt zusammen:

Account:

## Beispiel: max.mustermann

- wird aus Vor- und Nachname zusammengesetzt
- beides wird klein geschrieben und mit einem Punkt getrennt
- Umlaute müssen aufgelöst werden, z.B. ö wird zu oe

Passwort Passwort

## Beispiel: 01.04.2020

- das Geburtsdatum des Kindes
- Form TT.MM.JJJJ
- wird mit Punkten eingegeben

Nach der ersten Anmeldung müssen Sie ein **neues Passwort vergeben**. Bitte notieren Sie sich dieses.

Im Anschluss gelangen Sie auf die Startseite. Dort sollten Sie oder Ihr Kind mit "Hallo xy" begrüßt werden.